- 需安裝JAVA JDK
  - 1. JAVA官網下載最新版本JAVA,安裝後才能執行工具箱,並設定JAVA路徑。
  - 2. 執行工具箱後,點選到設定頁面,在JAVA路徑點選瀏覽按鈕

| 2            | 電子       | 檔案         | 檢測與瀏覽工        | 具           |     |           |    |  |
|--------------|----------|------------|---------------|-------------|-----|-----------|----|--|
| 電子檔案檢測與      | 刺瀏覽工具    |            | 電子檔案技術鑑定工具    | 檔案移轉(交)     | 工具  | 電子檔案解密工   | Į. |  |
| 檢測封裝檔   榜    | 測文書本     | 文(訊息)村     | 當丨產生檢測報表丨檢視檢》 | 則紀錄 查詢檢測紀錄  | 制設定 |           |    |  |
| DTD路徑        |          | C:\國家發     | ·展委員會檔案管理局\電子 | 討裝檔工具箱\DTDS |     | 瀏覽        |    |  |
| TA TTA 80/20 |          | iana       |               |             |     | 2031 8295 |    |  |
| JAYA路住室      | <u>×</u> | java.      |               |             |     | 瀏覚        |    |  |
| 憑證檢測         |          | 〇 是        | • 香           |             |     |           |    |  |
| 簽章檢測         |          | ● 是        | ○ 否           |             |     |           |    |  |
|              |          |            |               |             |     |           |    |  |
|              |          |            |               |             |     |           |    |  |
|              |          |            |               |             |     |           |    |  |
| 原廠預設值        | 儲存       | <b>疗設定</b> |               |             |     |           |    |  |
|              |          |            |               |             |     |           |    |  |
|              |          |            |               |             |     |           |    |  |
| 標準版CA白       | 名單路徑     |            |               |             |     | 瀏覽        |    |  |
| 更新白名單        |          |            |               |             |     |           |    |  |
|              |          |            |               |             |     |           |    |  |

3. 選取到JRE\BIN路徑下的Java. exe

| 🚌 電子封裝檔工具箱                                                                                              |                                                                                                    |                                                                                                |
|----------------------------------------------------------------------------------------------------|----------------------------------------------------------------------------------------------------|------------------------------------------------------------------------------------------------|
| 電子檔案檢測與瀏覽工具                                                                                             | ○ ○ ○ ○ ○ ○ ○ ○ ○ ○ ○ ○ ○ ○ ○ ○ ○ ○ ○                                                                                                    | ×<br>* ひ 援尊 bin タ                                                                              |
| 電子檔案檢測與瀏覽工具 電子檔案技術鑑定工具 檔案移轉(交)工具                                                                        | 組合管理 ▼ 新増資料夾                                                                                                    | III - 🖸 👔                                                                                      |
| 檢測封裝備   檢測文書本文(引息)備   產生檢測報表   檢視檢測紀錄   查詢檢測紀錄   說定<br>DTD路徑 C:國家發展委員會檔案管理局:電子封裝備工具箱DTDS<br>JAYA路径 java | OneDrive - Perso     Call     Call     Ca                                                                                                    | 修改日期<br>2024/4/24 上午 0<br>2024/4/24 上午 0<br>2024/4/24 上午 0<br>2024/4/24 上午 0<br>2024/3/13 上午 0 |
| ●遺検測 ● ○是 ●否 答章検測 ● ● 是 ○否                                                                              | ■ Desktop<br>● 下載 ④ jāva.exe<br>● 文件 ● javacpl.exe<br>● 文件 ● java-rmi.exe<br>● 首張 ● javaw.exe<br>● jātā ● jāvaw.exe                                                                                                    | 2024/3/13 上午 0<br>2024/3/13 上午 0<br>月<br>2024/3/13 上午 0<br>2024/3/13 上午 0<br>2024/3/13 上午 0    |
| 厚籔預設值 储存設定                                                                                              | ■ 影片<br>■ 影片<br>■ OS (C:)<br>■ 新増磁環區 (D:) > <<br>■ ##ないののでは、<br>■ ##ないののです。<br>■ ##ないののです。<br>■ ##ないのです。<br>■ ##ないのです。<br>■ ##ないのです。<br>■ ##ないのです。<br>■ ##ないののです。<br>■ ##ないののです。<br>■ ##ないののです。<br>■ ##ないののです。<br>■ ##ないのです。<br>■ ##ないのででです。<br>■ ##ないのです。<br>■ ##ないのです。 | 2024/3/13 上午 0<br>2024/3/13 上午 0<br>2024/3/13 上午 0 ♥<br>▶<br>▼                                 |
| 標準版CA白名單路徑                                                                                              | 》<br>》<br>》<br>夏                                                                                                    |                                                                                                |
| 更新白名單                                                                                                   |                                                                                                    |                                                                                                |

4. 設定完成點選儲存設定即可開始使用工具箱。

| 電子封裝欄工具箱 電子檔案檢測與瀏覽工具                                                                       |          |
|--------------------------------------------------------------------------------------------|----------|
| [電子檔案檢測與瀏覽工具] 電子檔案技術鑑定工具 檔案移轉(交)工具<br>檢測封裝檔   檢測文書本文(訊息)檔   產生檢測報表   檢視檢測紀錄   查詢檢測紀錄   設定  | 電子檔案解密工具 |
| DTD路徑                                                                                      | 瀏覽       |
| JAVA路徑 🔎 C:Program Files/Java\jre-1.8\bin\java.exe                                         | 瀏覽       |
| <ul> <li>憑證檢測</li> <li>○ 是</li> <li>● 否</li> <li>簽章檢測</li> <li>● 是</li> <li>○ 否</li> </ul> |          |
|                                                                                            |          |
| 原廠預設值儲存設定                                                                                  |          |

# 下載根目錄憑證

## 1. https://www.archives.gov.tw/tw/arctw/460-4460.html

| ■檔案下載          |                   |                   |         |
|----------------|-------------------|-------------------|---------|
| 1. 電子封裝檔工具箱出現  | 見憑證不在信任名單處理方式操作手冊 | 834.02KB          |         |
| 2. 憑證下載連結(新增第  | 三代GRCA根目錄)        | <b>ZP</b> 17.93KB |         |
|                |                   |                   |         |
|                |                   |                   |         |
| 發布日期:112/06/15 | 最後更新時間: 113/10/24 |                   | 點閱次數:61 |

2. 解壓縮根目錄憑證GRCA

若為自然人憑證請安裝內政部憑證中心GRCA

5. 雙擊左鍵內政部憑證中心GRCA資料夾內的GRCA. cer,點選安裝憑證

| 本機 | 本機 > 下載 > 內政部憑證中心GRCA |                    |       |      |  |
|----|-----------------------|--------------------|-------|------|--|
| ^  | 24稱                   | 修改日期               | 類型    | 大小   |  |
|    | 🙀 GRCA.cer            | 2022/2/16 下午 05:02 | 安全性憑證 | 2 KB |  |
|    | 📮 內政部憑證中心.cer         | 2022/2/15 下午 04:47 | 安全性憑證 | 2 KB |  |
|    |                       |                    |       |      |  |

| 這個憑證的使用目                 | 目的如下:                                |         |
|--------------------------|--------------------------------------|---------|
| <ul> <li>向遠端電</li> </ul> | 器證明您的身分                              | ^       |
| ● 催保軟體<br>● 保誰軟體         | 來目軟體發行者<br>在發行後不會被竄改                 |         |
| <ul> <li>保護電子</li> </ul> | 野件訊息                                 | ~       |
|                          |                                      |         |
| 發給:                      | Government Root Certification Author | ity     |
| 簽發者:                     | Government Root Certification Author | ity     |
| 有效期自じ                    | 2012/9/28 到 2037/12/31               |         |
|                          |                                      |         |
|                          | 安裝憑證(I) 簽                            | 發者聲明(S) |
|                          |                                      |         |
|                          |                                      |         |

6.

| $\leftarrow$ | 🐓 憑證匯入積靈                                   |                                        |
|--------------|--------------------------------------------|----------------------------------------|
|              | 歡迎使用憑證匯入精靈                                 |                                        |
|              | 這個精靈可協助您將憑證、憑證信任清單及》                       | 愚證撤銷清單從磁碟複製到憑證存放區。                     |
|              | 憑證由憑證授權單位簽發,能識別您的身分<br>訊。憑證存放區是用來存放憑證的系統區域 | <sup>,</sup> 並包含用來保護資料或建立安全網路連線的資<br>。 |
|              | 存放位置<br>● 目前使用者(C)<br>○ 本機電腦(L)            |                                        |
|              | 請按 [下一步] 繼續。                               |                                        |
|              |                                            |                                        |
|              |                                            |                                        |
|              |                                            | 下一步(N) 取消                              |

將憑證放入受信任的根憑證授權單位

| 憑證存放區<br>(注:2) 支 | ****                    | 1945 4. JF TE JP     |          |      |       |
|------------------|-------------------------|----------------------|----------|------|-------|
| 忽担仔              | 加區是用來仔放您                | 超的未統區現。              |          |      |       |
| Windo            | ows 可自動選取憑調             | 覺存放區,您也可.            | 以為憑證指定存) | 放位置。 |       |
| 0                |                         | *****                | 415      |      |       |
|                  | 中到1版據您證頻型;<br>將所有憑證放入以" | 不選取忽超仔放區<br>下的存放區(P) | (0)      |      | 1     |
|                  | 憑證存放區:                  |                      |          |      |       |
|                  | 受信任的根憑證排                | 受權單位                 |          |      | 瀏覽(R) |
|                  |                         |                      |          |      |       |
|                  |                         |                      |          |      |       |
|                  |                         |                      |          |      |       |
|                  |                         |                      |          |      |       |
|                  |                         |                      |          |      |       |
|                  |                         |                      |          |      |       |
|                  |                         |                      |          |      |       |

7. 完成匯入

| ← 🦻 憑證匯入精靈              | ×       |
|-------------------------|---------|
| 完成憑證匯入精靈                |         |
| 按一下 [完成],即可匯入憑證。        |         |
| 您已指定下列設定:               |         |
| 使用者選取的憑證存放區 受信任的根憑證授權單位 |         |
| 内容 憑證                   |         |
|                         |         |
|                         |         |
|                         |         |
|                         |         |
|                         |         |
|                         |         |
|                         |         |
|                         |         |
| 完成                      | t(F) 取満 |
|                         |         |

8. 雙擊左鍵內政部憑證中心GRCA資料夾內的內政部憑證中心. cer,點選 安裝憑證

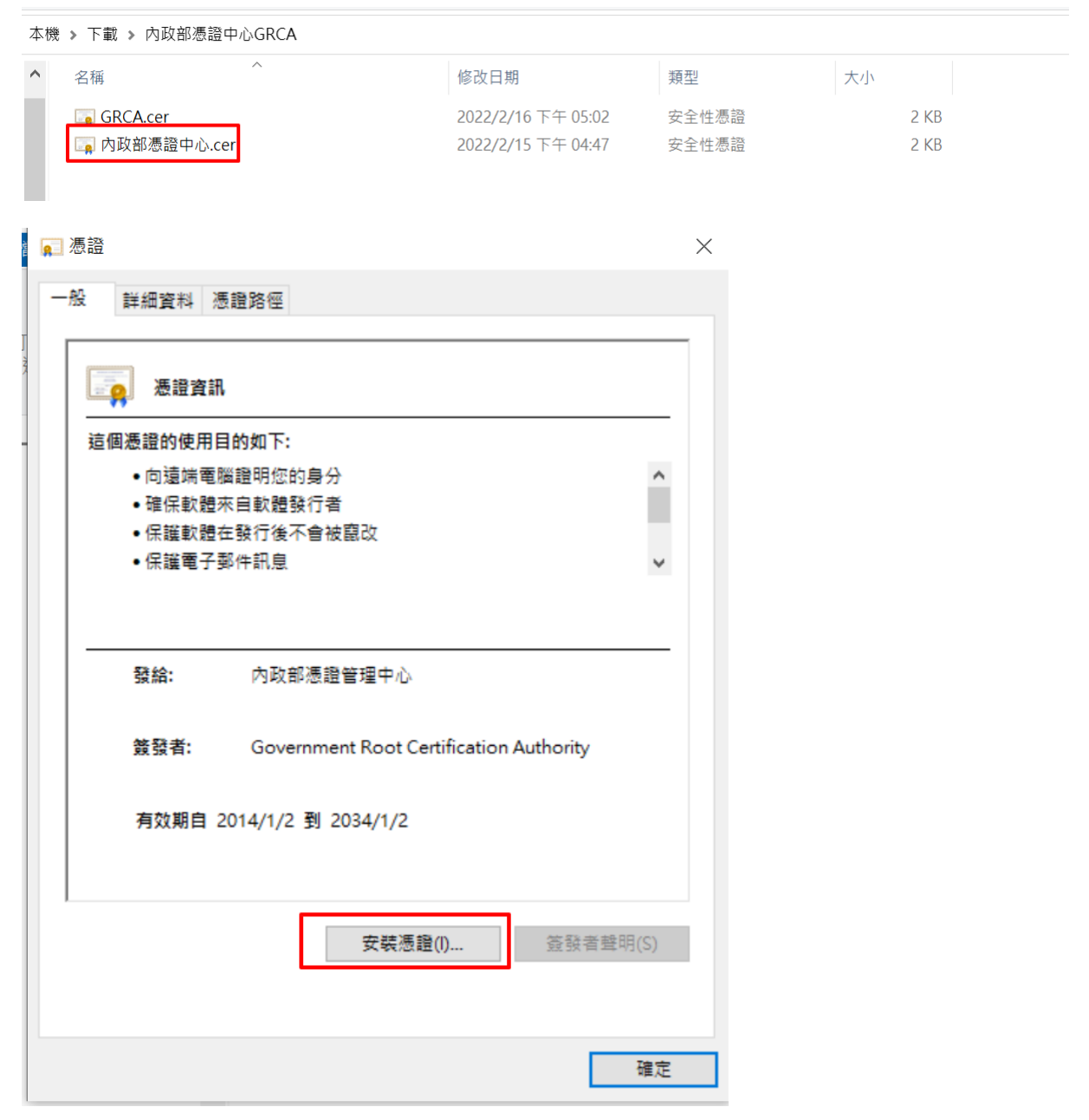

9. 選擇目前使用者並點選下一步

### 歡迎使用憑證匯入精靈

這個精靈可協助您將憑證、憑證信任清單及憑證撤銷清單從磁碟複製到憑證存放區。

憑證由憑證授權單位簽發,能識別您的身分,並包含用來保護資料或建立安全網路連線的資 訊 · 憑證存放區是用來存放憑證的系統區域 ·

請按 [下一步] 繼續。

| 下一步(N) | 取消 |
|--------|----|
|--------|----|

 $\times$ 

10. 將憑證放入受信任的根憑證授權單位

| 透證存放區是用來存放憑證的糸統區域。   Windows 可自動選取憑證存放區,您也可以為憑證指定存放位置。   ● 自動根據憑證類型來選取憑證存放區(U)   ● 將所有憑證放入以下的存放區(P)   憑證存放區:   受信任的根憑證授權單位   瀏覽(R)                           |            |                                                           |       |
|----------------------------------------------------------------------------------------------------|------------|-----------------------------------------------------------|-------|
| Windows 可自動攫取憑證存放區,您也可以為憑證指定存放位置。<br>○ 自動根據憑證類型來選取憑證存放區(U)<br>④ 將所有憑證放入以下的存放區(P)<br>憑證存放區:<br>受信任的根憑證授權單位<br>瀏覽(R)                                           | 憑證存放<br>馮寶 | 医方针回目田本方动海路的多达回标。                                         |       |
| Windows 可自動攫取憑證存放區,您也可以為憑證指定存放位置。<br><ul> <li>自動根據憑證類型來攫取憑證存放區(U)</li> <li>⑧ 將所有憑證放入以下的存放區(P)</li> <li>憑證存放區:</li> <li>受信任的根憑證授權單位</li> <li>瀏覽(R)</li> </ul> |            | יי אוג פוגב איז איז איז איז איז איז איז איז איז איז       |       |
| <ul> <li>● 自動根據憑證類型來遵取憑證存放區(U)</li> <li>● 將所有憑證放入以下的存放區(P)<br/>憑證存放區:</li> <li>受信任的根憑證授權單位</li> </ul>                                                        | Win        | dows 可自動攫取憑證存放區,您也可以為憑證指定存放位                              | 置。    |
| ● 自動依據憑證頻型來遵助您證存放區(D)<br>⑧ 將所有憑證放入以下的存放區(P)<br>憑證存放區:<br>受信任的根憑證授權單位<br>瀏覽(R)                                                                                | -          | ノリサある「あるまま」、海野市家がする「マン                                    |       |
| 憑證存放區:<br>受信任的根憑證授權單位<br>瀏覽(R)                                                                                                    |            | <ul><li>● 「「「「」」」「「」」」「「」」」「「」」」「「」」」「「」」」「「」」」</li></ul> |       |
| 受信任的根憑證授權單位<br>瀏覽(R)                                                                                                    |            | 憑證存放區:                                                    |       |
|                                                                                                    |            | 受信任的根憑證授權單位                                               | 瀏覽(R) |
|                                                                                                    |            | ) <del>.</del>                                            |       |
|                                                                                                    |            |                                                           |       |
|                                                                                                    |            |                                                           |       |
|                                                                                                    |            |                                                           |       |
|                                                                                                    |            |                                                           |       |
|                                                                                                    |            |                                                           |       |
|                                                                                                    |            |                                                           |       |
|                                                                                                    |            |                                                           |       |

11. 完成匯入,並重新執行封裝檔工具箱進行檢測。

| ← 😺 憑證匯入精靈                        | ×        |
|-----------------------------------|----------|
| 完成憑證匯入精靈                          |          |
| 按一下 [完成],即可匯入憑證。                  |          |
| 您已指定下列設定:<br>使用者選取的憑證存放區<br>內容 憑證 |          |
|                                   |          |
|                                   |          |
|                                   |          |
|                                   |          |
|                                   | 完成(F) 取消 |

若為機關憑證請安裝政府憑證管理中心GRCA

1. 雙擊左鍵政府憑證管理中心GRCA資料夾內的GRCA2(實驗室提供). cer,點選安裝憑證

| ▶ 本機 ▶ 下載 ▶ 政府憑證管理中心GRCA         |                         |       |      |
|----------------------------------|-------------------------|-------|------|
| ★ ▲ 名稱 ▲                         | 修改日期                    | 類型    | 大小   |
| ★ GCA2(實驗室提供).cer                | 2021/10/29 下午 03:46     | 安全性憑證 | 2 KB |
| ★ GRCA2(實驗室提供).cer               | 2022/3/30 下午 03:43      | 安全性憑證 | 2 KE |
| *                                |                         |       |      |
| 憑證                               | ×                       |       |      |
| -般 詳細資料 憑證路徑                     |                         |       |      |
|                                  |                         |       |      |
|                                  |                         |       |      |
| │                                |                         |       |      |
| 這個憑證的使用目的如下:                     |                         |       |      |
| <ul> <li>●向遠端電腦證明您的身分</li> </ul> | ^                       |       |      |
| • 確保軟體來自軟體發行者                    |                         |       |      |
| • 保護軟體在發行後不會被竄改                  |                         |       |      |
| ● 保護電子郵件訊息<br>┃                  | ~                       |       |      |
|                                  |                         |       |      |
|                                  |                         |       |      |
| 發給: Government Root              | Certification Authority |       |      |
|                                  |                         |       |      |
| 簽發者: Government Root             | Certification Authority |       |      |
|                                  |                         |       |      |
| 有效期自 2012/9/28 到 2037/1          | 2/31                    |       |      |
|                                  |                         |       |      |
|                                  |                         |       |      |
|                                  | <b>准确(1)</b>            |       |      |
| 女装                               | 遼瞳(I)                   |       |      |
|                                  |                         |       |      |
|                                  |                         |       |      |
|                                  | 確定                      |       |      |
|                                  |                         |       |      |

2. 選擇目前使用者並點選下一步

### 歡迎使用憑證匯入精靈

這個精靈可協助您將憑證、憑證信任清單及憑證撤銷清單從磁碟複製到憑證存放區。

憑證由憑證授權單位簽發,能識別您的身分,並包含用來保護資料或建立安全網路連線的資 訊。憑證存放區是用來存放憑證的条統區域。

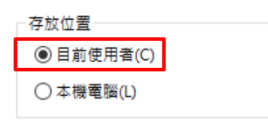

請按 [下一步] 繼續。

| 下一步(N) | 取消 |
|--------|----|

 $\times$ 

將憑證放入受信任的根憑證授權單位

| 憑證存放 |                                                              | 2              |          |
|------|--------------------------------------------------------------|----------------|----------|
| 您到   | 9仔灰區是用來仔灰感證的系統區I                                             | <u>इ</u> .     |          |
| Wir  | dows 可自動選取憑證存放區,您                                            | 2.也可以為憑證指定存放位習 | <u> </u> |
|      |                                                              |                |          |
|      | ) 目動根據應證類型來選取應證例<br>副 26 6 5 5 5 5 5 5 5 5 5 5 5 5 5 5 5 5 5 | 字放區(U)<br>D)   |          |
|      | · 過行有感症放入以下的存放區(<br>透證存放區:                                   | -)             |          |
|      | 受信任的根憑證授權單位                                                  |                | 瀏覽(R)    |
|      | <u>,</u>                                                     |                |          |
|      |                                                              |                |          |
|      |                                                              |                |          |
|      |                                                              |                |          |
|      |                                                              |                |          |
|      |                                                              |                |          |

3. 完成匯入

| ← 😺 憑證匯入精靈                        | ×        |
|-----------------------------------|----------|
| 完成憑證匯入精靈                          |          |
| 按一下 [完成],即可匯入憑證。                  |          |
| 您已指定下列設定:<br>使用者選取的憑證存放區<br>內容 憑證 |          |
|                                   |          |
|                                   |          |
|                                   |          |
|                                   |          |
|                                   | 完成(F) 取消 |

4. 雙擊左鍵政府憑證管理中心GRCA資料夾內的GCA2(實驗室提供). cer, 點選安裝憑證

| ▶ 本機 > 下載 > 政                     |                                                           |                                                          |       |      |
|-----------------------------------|-----------------------------------------------------------|----------------------------------------------------------|-------|------|
|                                   | 【府憑證管理中心GRCA                                              |                                                          |       |      |
| ★ <b>^</b> 名稱                     | ^                                                         | 修改日期                                                     | 類型    | 大小   |
| オー 「 GCA2(賃                       | 【驗室提供).cer                                                | 2021/10/29 下午 03:46                                      | 安全性憑證 | 2 KB |
| ★ GRCA2(                          | 實驗室提供).cer                                                | 2022/3/30 下午 03:43                                       | 安全性憑證 | 2 KB |
| *                                 |                                                           |                                                          |       |      |
| 🗾 憑證                              |                                                           |                                                          | ×     |      |
| 호텔 호텔 호텔 호텔 호텔 호텔                 | )注 :\$3.0g (c);                                           |                                                          |       |      |
| 版 計加資料                            | 忽距焰徑                                                      |                                                          |       |      |
|                                   |                                                           |                                                          |       |      |
| - 憑證資                             | E i Ti                                                    |                                                          |       |      |
|                                   | 用目的如下:                                                    |                                                          |       |      |
| • 向猿端i                            | 電腦證明您的身分                                                  | ^                                                        |       |      |
| <ul> <li>確保軟</li> </ul>           | 體來自軟體發行者                                                  |                                                          |       |      |
| <ul> <li>保護軟</li> </ul>           | 體在發行後不會被竄改                                                |                                                          |       |      |
| <ul> <li>(C) (注意)     </li> </ul> | 乙叔丹卸白                                                     |                                                          |       |      |
|                                   | 丁鉀叶和息                                                     | ~                                                        |       |      |
|                                   | 1.36/LH UL/25                                             | ~                                                        |       |      |
|                                   | J 38/17 ATUS.                                             | ~                                                        |       |      |
|                                   | 」 第一部 思<br>政府憑證管理中心                                       | ~                                                        |       |      |
|                                   | 」第141点<br>政府憑證管理中心                                        | ~                                                        |       |      |
| - DK編毛<br>                        | 政府憑證管理中心<br>Government Root                               | Certification Authority                                  |       |      |
| · DK編星<br>發給:<br>簽發者:             | 政府憑證管理中心<br>Government Root                               | Certification Authority                                  |       |      |
| - DK M E 电<br>                    | 政府憑證管理中心<br>Government Root<br>2013/1/31 到 2033/1/        | Certification Authority                                  |       |      |
| - DK編毛<br>發給:<br>簽發者:<br>有效期自     | 政府憑證管理中心<br>Government Root<br>2013/1/31 到 2033/1/        | Certification Authority                                  |       |      |
| - DK編电<br>發給:<br>簽發者:<br>有效期自     | 政府憑證管理中心<br>Government Root<br>2013/1/31 到 2033/1/        | Certification Authority<br>/31                           |       |      |
|                                   | 政府憑證管理中心<br>Government Root<br>2013/1/31 到 2033/1/        | Certification Authority<br>/31                           |       |      |
| - DK編电<br>發給:<br>                 | 政府憑證管理中心<br>Government Root<br>2013/1/31 到 2033/1/<br>安裝派 | ✓<br>Certification Authority<br>/31<br>愿證(I) 签發者聲明(S)    |       |      |
| - DK編电<br>發給:<br>簽發者:<br>有效期自     | 政府憑證管理中心<br>Government Root<br>2013/1/31 到 2033/1/<br>安裝派 | ♥<br>Certification Authority<br>/31<br>愿證(I)<br>签發者聲明(S) |       |      |
| - DK編电<br>發給:<br>资發者:<br>有效期自     | 政府憑證管理中心<br>Government Root<br>2013/1/31 到 2033/1/<br>安裝派 | ✓<br>Certification Authority<br>/31<br>愿證(I)<br>簽發者聲明(S) |       |      |
| - DK編唱<br>發給:<br>簽發者:<br>有效期自     | 政府憑證管理中心<br>Government Root<br>2013/1/31 到 2033/1/<br>安裝器 | ✓<br>Certification Authority<br>/31<br>意證(()<br>簽發者聲明(S) |       |      |

# 5. 選擇目前使用者並點選下一步

### 歡迎使用憑證匯入精靈

這個精靈可協助您將憑證、憑證信任清單及憑證撤銷清單從磁碟複製到憑證存放區。

憑證由憑證授權單位簽發,能識別您的身分,並包含用來保護資料或建立安全網路連線的資 訊。憑證存放區是用來存放憑證的系統區域。

| 存放位置      |  |
|-----------|--|
| ●目前使用者(C) |  |
| ○ 本機電腦(L) |  |

請按 [下一步] 繼續。

| T #5/0.0 | R- MK |
|----------|-------|
| 下一步(N)   | 取)向   |

 $\times$ 

6. 將憑證放入受信任的根憑證授權單位

| 憑證存<br>憑 | 放區<br>證存放區是用來存放憑證的系統區域。         |       |
|----------|---------------------------------|-------|
| W        | indows 可自動選取憑證存放區,您也可以為憑證指定存放位對 | ¥8. • |
|          | ○ 自動根據憑證類型來選取憑證存放區(U)           |       |
|          | ●將所有憑證放入以下的存放區(P)               |       |
| - 1      | 憑證存放區:                          |       |
|          | 受信任的根憑證授權單位                     | 瀏覽(R) |
| L        |                                 |       |
|          |                                 |       |
|          |                                 |       |
|          |                                 |       |
|          |                                 |       |
|          |                                 |       |
|          |                                 |       |

7. 完成匯入,並重新執行封裝檔工具箱進行檢測。

| ← 😺 憑證匯入精靈                        | ×        |
|-----------------------------------|----------|
| 完成憑證匯入精靈                          |          |
| 按一下 [完成],即可匯入憑證。                  |          |
| 您已指定下列設定:<br>使用者選取的憑證存放區<br>內容 憑證 |          |
|                                   |          |
|                                   |          |
|                                   |          |
|                                   |          |
|                                   | 完成(F) 取消 |

Х